## Create a Buyer Account

| S Fasig Tipton SINCE 1898                                                                                                    | <b>Fasig Tipton</b> SINCE 1898                                                                                              |
|----------------------------------------------------------------------------------------------------|----------------------------------------------------------------------------------------------------|
| Log in to your account                                                                                                    | Buyer Login                                                                                                    |
| Email Address * Email Address                                                                                                    | Register Account                                                                                                    |
| Password * Password                                                                                                    | Email Address * Email Address                                                                                               |
| Go                                                                                                    | Password * Password                                                                                                    |
| Forgot Password? Create Account Bidding Instructions                                                                                       | Confirm Password * Confirm Password                                                                                         |
| tep 1: Go to <u>https://login.fasigtipton.com/#/buyer-login</u> .*<br>*If you are an existing Consignor Portal user,<br>proceed to Step 5. | The password must contain at least:<br>• 6 characters<br>• 1 uppercase and 1 lowercase letter<br>• 1 number<br>First Name * |
| p 2: Click "Create Account" and register as a Buyer using                                                                                  | Last Name * Last Name                                                                                                    |
| ar email address and a password of your choice.                                                                                            | Mobile Number * Mobile Number                                                                                               |
| u must click the box acknowledging the Conditions of<br>e, Privacy Policy, and Terms of Use to register as a Buyer.                        | Phone Number Phone Number                                                                                                   |
|                                                                                                    | By clicking this box, I agree to abide by the:                                                                              |
|                                                                                                    | Conditions of Sale     Privacy Policy     Terms of Use                                                                      |
|                                                                                                    | < Back Register                                                                                                    |

## Verify Your Account

register as a Buyer. If you do not receive the email, check your spam folder and whitelist <u>noreply@fasigtipton.com</u>. You must click the link in the confirmation email to confirm your Buyer account.

Step 4: Confirm your account by clicking the link in the email.

Step 5: Login and click "Bid Online" to view available sales.

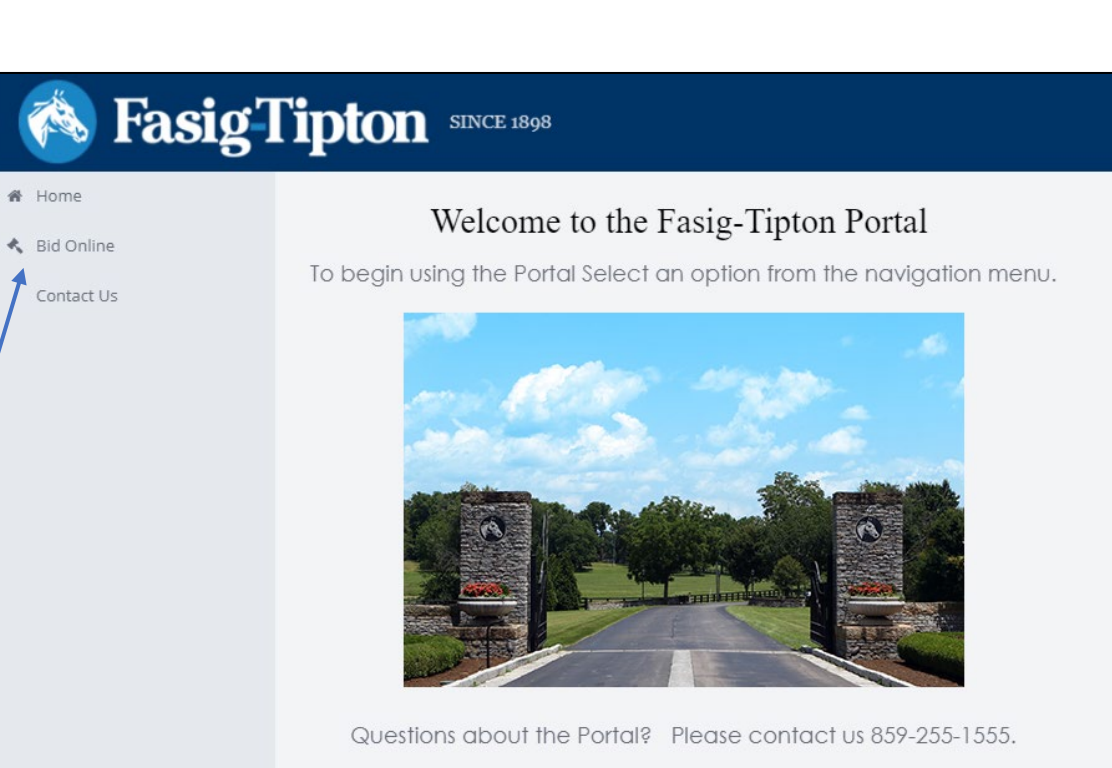

## Register to Bid

Step 6: Click "Register" button next to the sale at which you'd like to bid online. You will be asked to confirm that you have read the Conditions of Sale, Privacy Policy, and Terms of Use. You may also be prompted to fill out a Credit Application. You will receive an email indicating your that Fasig-Tipton has received your request to bid and that your application to bid is pending.

The button next to the sale will change to "Pending" while Fasig-Tipton reviews your request to bid. If you have not already done so, please fill out the Credit Application <u>here</u>.

When your application to bid is approved, you will receive an email indicating your approval. The button will change to "Approved" and a second button will appear reading "BID ONLINE." Clicking either of these buttons on sale day will prompt you to confirm the Conditions of Sale, Privacy Policy, and Terms of Use before launching the Online Bidding console. The bidding console will only be available on sale days.

|   | SINCE 1898                                                                                            |
|---|----------------------------------------------------------------------------------------------------|
| [ | Bid Online                                                                                            |
|   | KY WINTER MIXED SALE 2021       Sale Date: Feb 8, 2021 - Feb 10, 2021   Register                      |
|   | SINCE 1898                                                                                            |
|   | Online Bidding Instructions                                                                           |
|   | KY WINTER MIXED SALE 2021         Sale Date: Feb 8, 2021 - Feb 10, 2021         Pending               |
|   | <b>Fasig-Tipton</b> SINCE 1898                                                                        |
|   | Online Bidding Instructions                                                                           |
|   | KY WINTER MIXED SALE 2021       Sale Date: Feb 8, 2021 - Feb 10, 2021       Approved       BID ONLINE |